天津商业大学 2023 年硕士研究生招生 复试费缴费操作步骤

## (现场复试)

一、扫码缴费流程

1. 打开手机支付宝"扫一扫",扫码下面二维码。

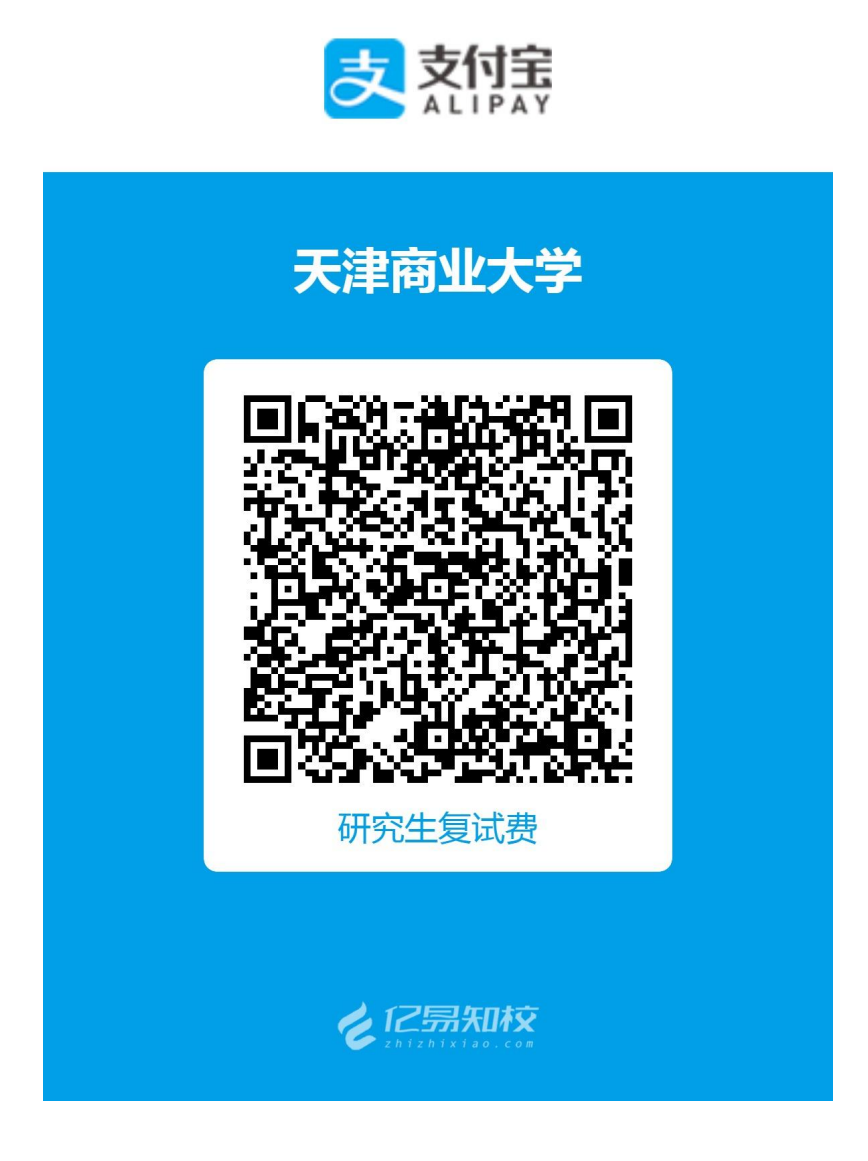

填写本人姓名、考试编号、身份证号、报考专业、
 选择复试批次后,确认提交。

| 12:00 🕇             | <b>::!!</b> 5G 🔲                |  |  |
|---------------------|---------------------------------|--|--|
| <                   | 研究生复试费 •••                      |  |  |
| 缴费项目                | 2023年研究生复试费 >                   |  |  |
| 金额                  | 90.00                           |  |  |
|                     | <ul> <li>请仔细确认您的缴费金额</li> </ul> |  |  |
| 考生姓名 <mark>*</mark> | 请输入考生姓名                         |  |  |
| 考生编号*               | 请输入考生编号                         |  |  |
| 身份证号 <del>*</del>   | 请输入身份证号                         |  |  |
| 报考专业 <mark>*</mark> | 请输入报考专业                         |  |  |
| 复试批次*               |                                 |  |  |
| ✓ 一志愿               |                                 |  |  |
| () 调剂               |                                 |  |  |
| 合计金额: 90.00         | 元                               |  |  |
| 合面                  | !<br>历史                         |  |  |

3. 确认支付。

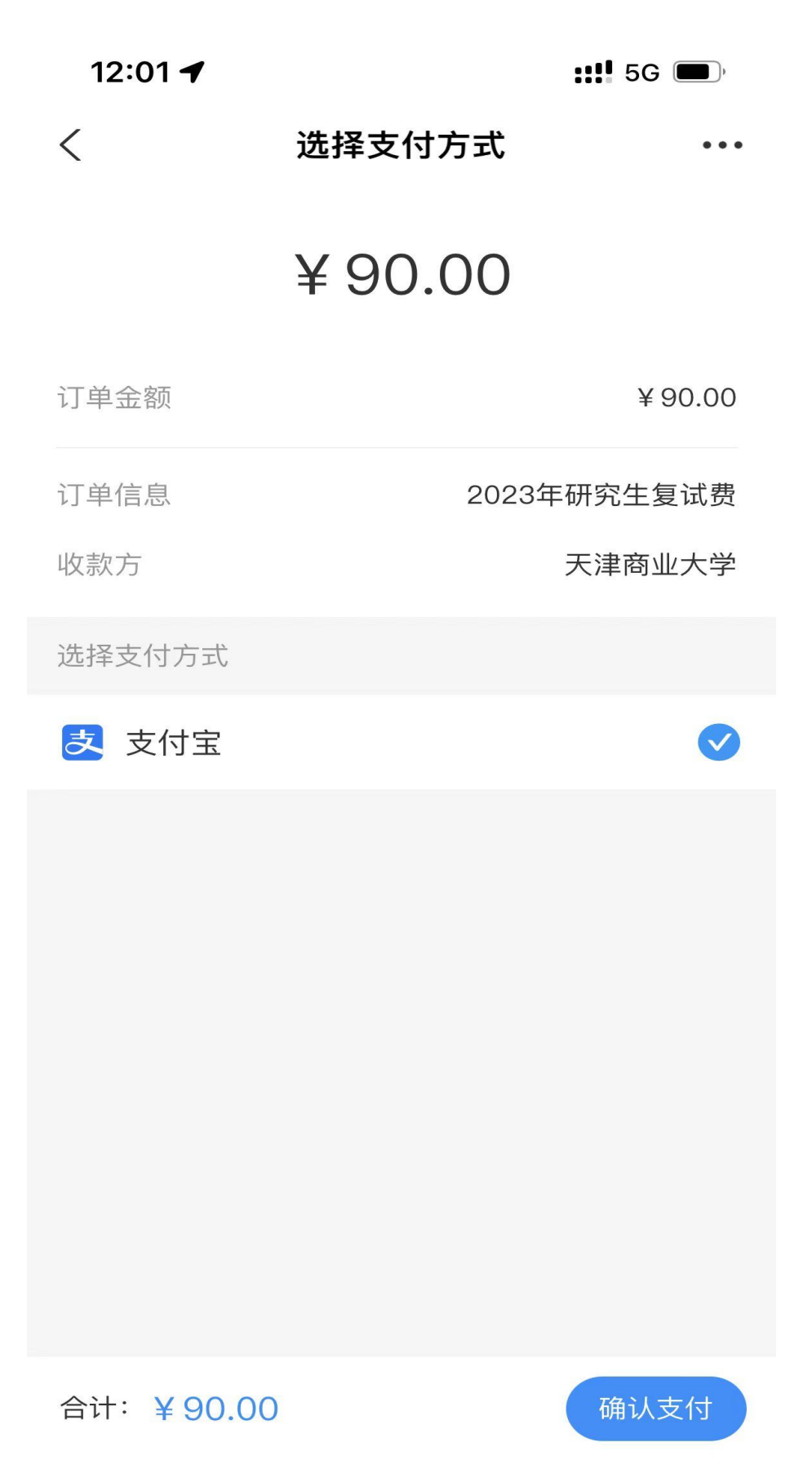

## 二、支付宝客户端缴费流程

 打开手机支付宝客户端,在搜索栏搜索"天津商业 大学计划财务处"。

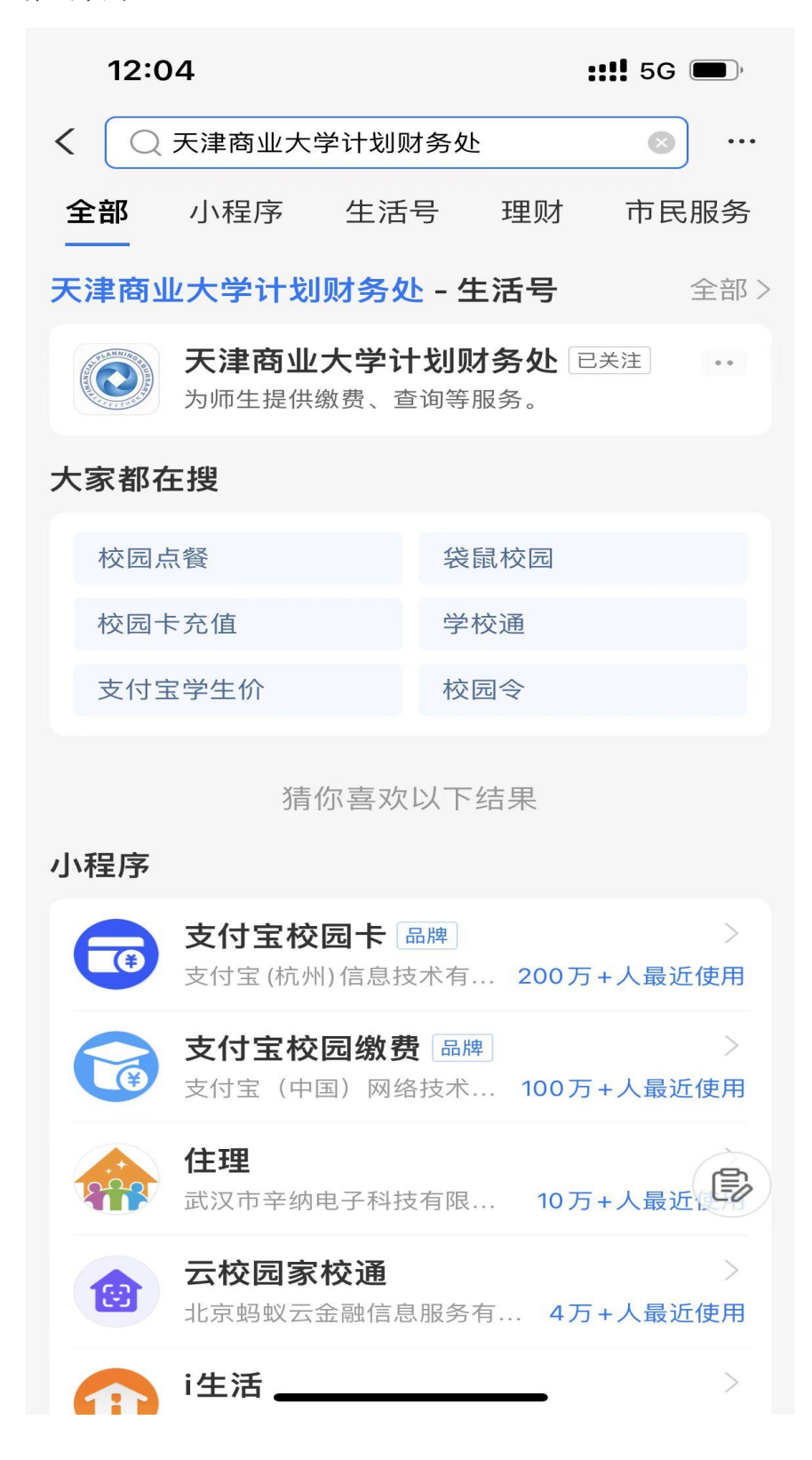

点击进入"天津商业大学计划财务处"生活号,进入"缴费大厅"。

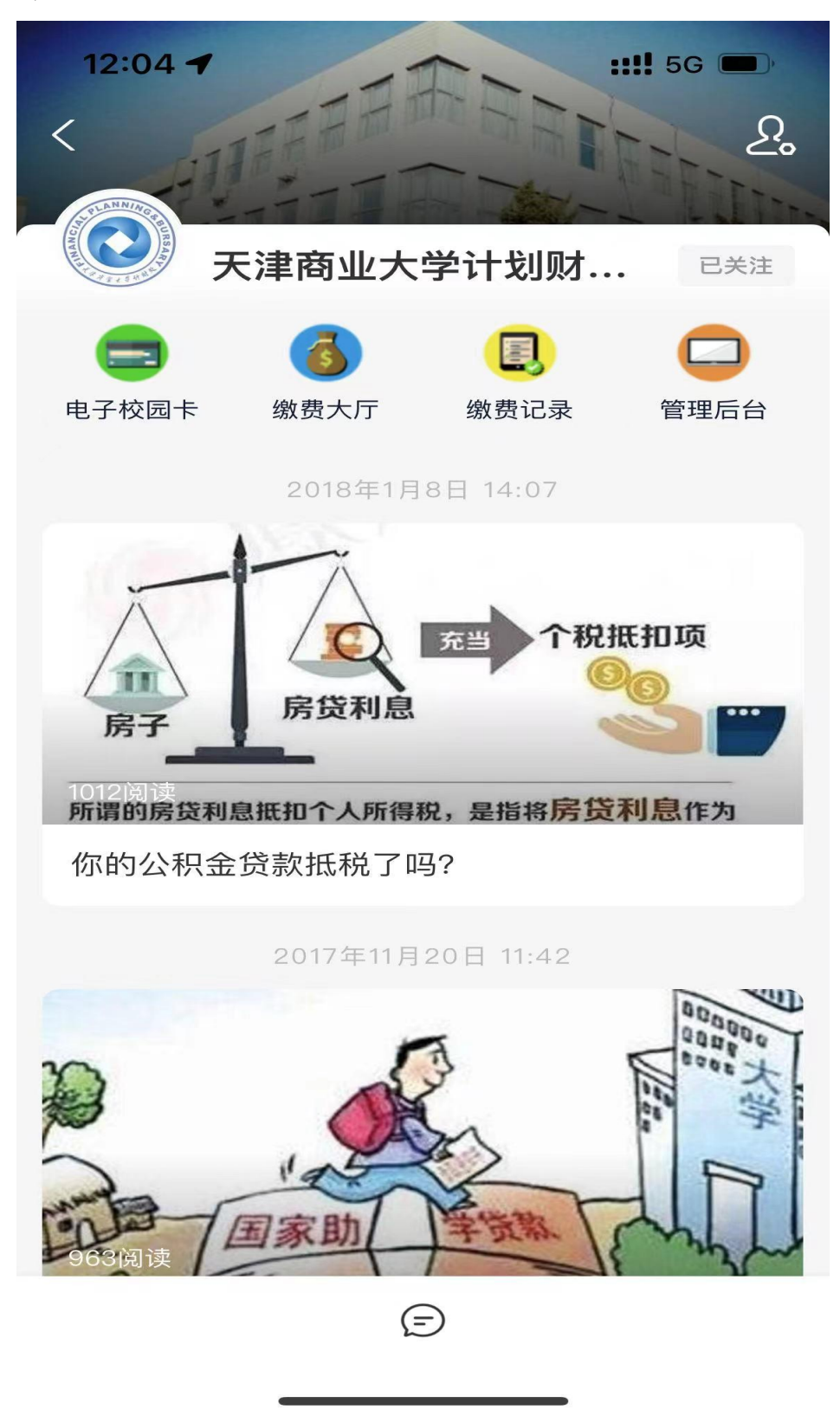

3. 选择"研究生复试费"。

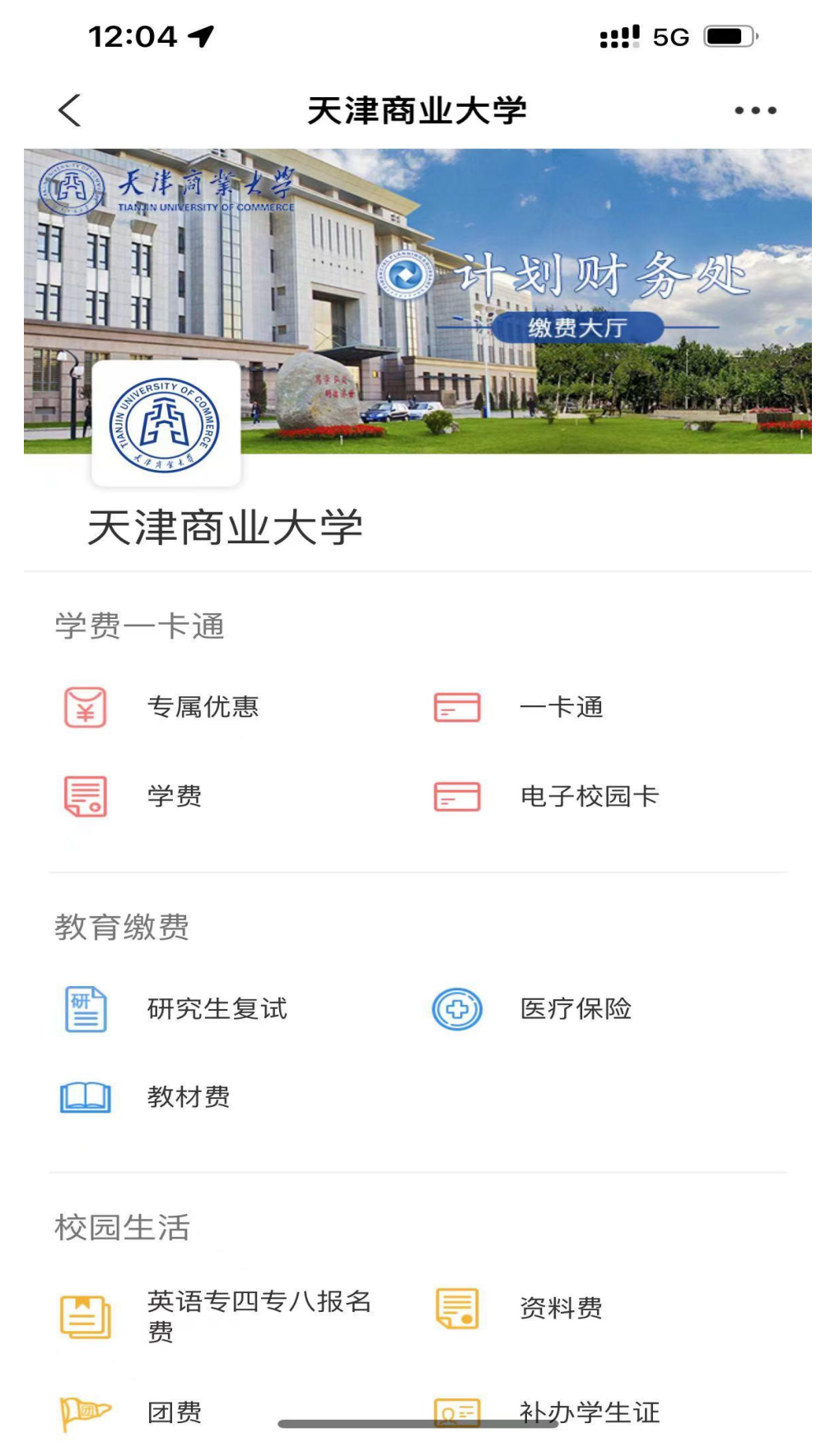

 4. 填写本人姓名、考试编号、身份证号、报考专业、 选择复试批次后,确认提交。

| 12:00 🕈             | <b>::!!</b> 5G ( <b>•</b> )     |  |
|---------------------|---------------------------------|--|
| <                   | 研究生复试费 •••                      |  |
| 缴费项目                | 2023年研究生复试费 >                   |  |
| 金额                  | 90.00                           |  |
|                     | <ul> <li>请仔细确认您的缴费金额</li> </ul> |  |
| 考生姓名 <mark>*</mark> | 请输入考生姓名                         |  |
| 考生编号*               | 请输入考生编号                         |  |
| 身份证号 <del>*</del>   | 请输入身份证号                         |  |
| 报考专业 <mark>*</mark> | 请输入报考专业                         |  |
| 复试批次*               |                                 |  |
| ✓ 一志愿               |                                 |  |
| () 调剂               |                                 |  |
| 合计金额: 90.00         | )元                              |  |
| 合面                  | ! <u>-</u><br>历史                |  |

5. 确认支付。

| 12:01 🕇 |        | ::!! 5G 🔳, |
|---------|--------|------------|
| <       | 选择支付方式 | •••        |
|         | ¥90.00 |            |
| 订单金额    |        | ¥90.00     |
| 订单信息    | 2023:  | 年研究生复试费    |
| 收款方     |        | 天津商业大学     |
| 选择支付方式  |        |            |
| 支 支付宝   |        |            |
|         |        |            |
|         |        |            |
|         |        |            |
|         |        |            |
|         |        |            |
|         |        |            |
|         |        |            |

合计:¥90.00

## 三、缴费成功详情截图流程

1. 扫码或者通过搜索进入研究生复试费缴费界面。

| 12:00 🕇             | <b>::!!</b> 5G (), |  |
|---------------------|--------------------|--|
| <                   | 研究生复试费 •••         |  |
| 缴费项目                | 2023年研究生复试费 >      |  |
| 金额                  | 90.00              |  |
|                     | • 请仔细确认您的缴费金额      |  |
| 考生姓名*               | 请输入考生姓名            |  |
| 考生编号*               | 请输入考生编号            |  |
| 身份证号 <del>*</del>   | 请输入身份证号            |  |
| 报考专业*               | 请输入报考专业            |  |
| 复试批次 <mark>*</mark> |                    |  |
| ✓ 一志愿               |                    |  |
| ③调剂                 |                    |  |
| 合计金额: 90.00         | 元                  |  |
| 合面                  | !<br>历史            |  |

2. 点击右下角"历史"。

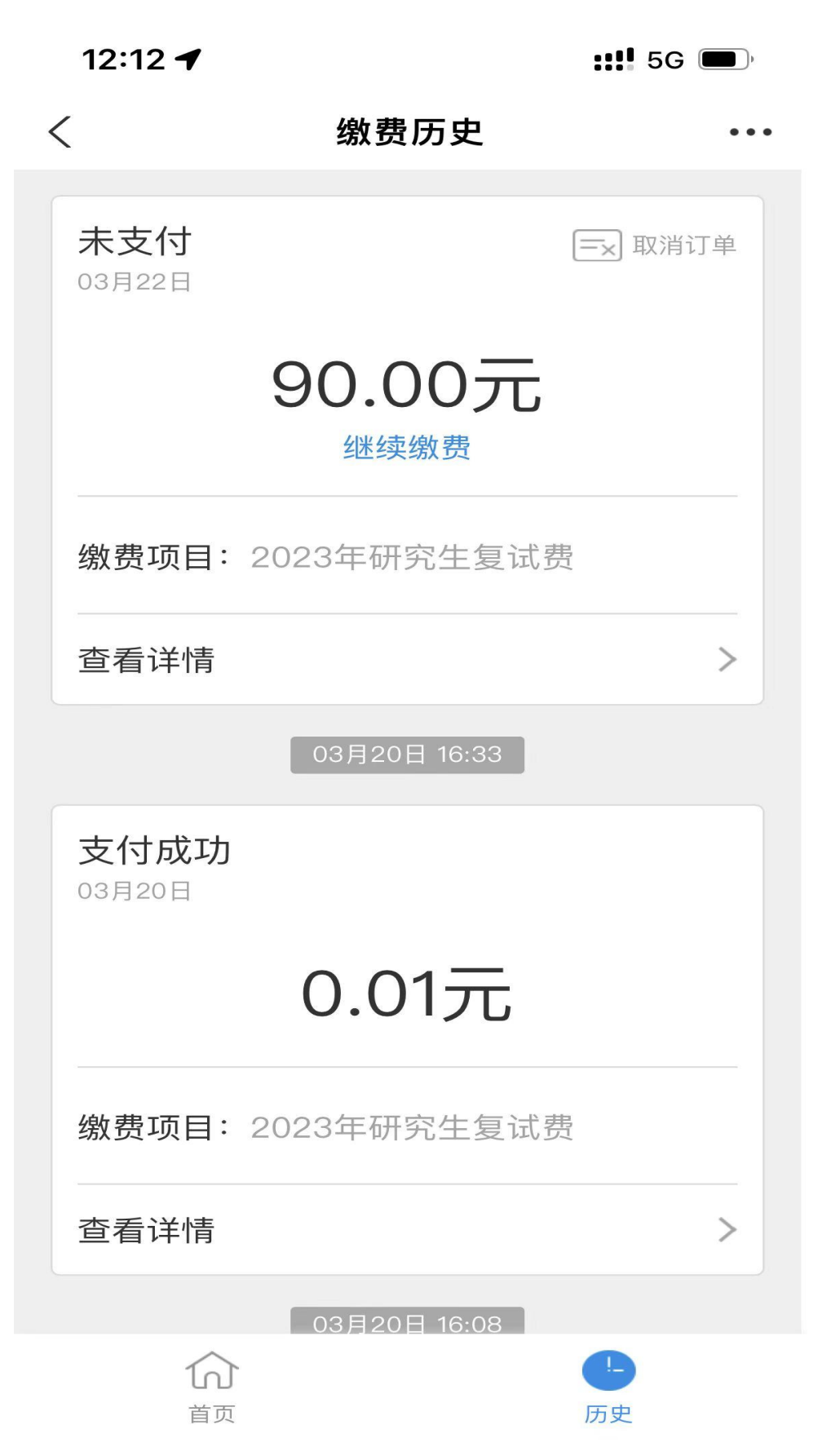

## 3. 找到对应支付成功订单,点击"查看详情",截图即可。

| 12:11 🗲 | <b>::!!</b> 5G |              |
|---------|----------------|--------------|
| く 关闭    | 订单详情           | • • •        |
|         | 待 天津商业大学       |              |
|         | ¥90.00         |              |
|         | 待付款            |              |
| 订单金额    |                | 90.00        |
| 缴费项目    | 20232          | ∓研究生复试费      |
| 缴费订单号   | 0286070        | 090614988100 |
|         |                |              |
| 考生姓名    |                | *啊三          |
| 考生编号    | 1234           | 156789123456 |
| 身份证号    | 4****          | **********0  |
| 报考专业    |                | 测试           |
| 复试批次    |                | 一志愿          |
|         |                |              |
| 学号      |                | 920132582    |
| 姓名      |                | *力言          |
| 昵称      |                | 力言           |
|         |                |              |

**(**) 首页 \_\_\_\_\_ 历史